# 

## JUMP START GUIDE

Estimating Electrolyzers Using Equipment Model Libraries in Aspen Capital Cost Estimator™ (ACCE)

1996

1998

Create Cost Libraries to Estimate Equipment for Sustainability Projects

## **Table of Contents**

| Hydrogen Production Process                            | 2  |
|--------------------------------------------------------|----|
| Estimating Electrolyzers                               | 2  |
| Estimating Electrolyzer Units in ACCE                  | 3  |
| Overview                                               | 3  |
| Task 1 – Create an Equipment Model Library             | 4  |
| Task 2 – Add an Electrolyzer Unit to an ACCE Project   | 7  |
| Task 3 – Evaluate the Electrolyzer and Explore Reports | 8  |
| Conclusion                                             | 11 |

## Hydrogen Production Process

As the world races toward sustainable energy solutions, more and more capital projects revolve around green processes and technology. Such is the case with hydrogen, where electrolysis plays a central role in the quest to reach sustainability goals.

Electrolysis is the chemical process of splitting water molecules into hydrogen and oxygen using a direct current of electricity. To achieve this separation, a device called an electrolyzer is used. This device contains electrodes that attract ions of opposite charge, so the positively charged ions (hydrogen) move toward the negative cathode, and the negatively charged ions (oxygen) move toward the positive anode. In this process, electrons are effectively introduced at the cathode as a reactant and removed at the anode as a product.

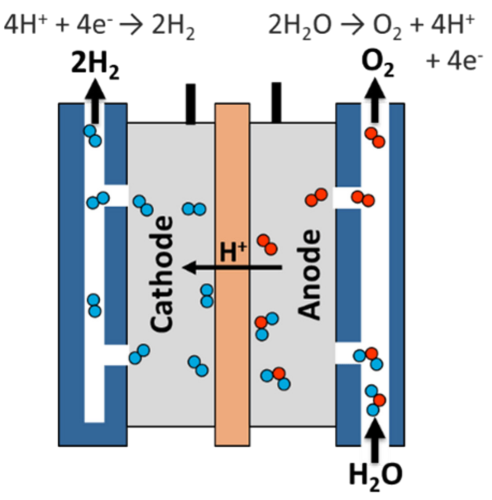

Hydrogen Production: Electrolysis | Department of Energy (https://www.energy.gov/eere/ fuelcells/hydrogen-production-electrolysis)

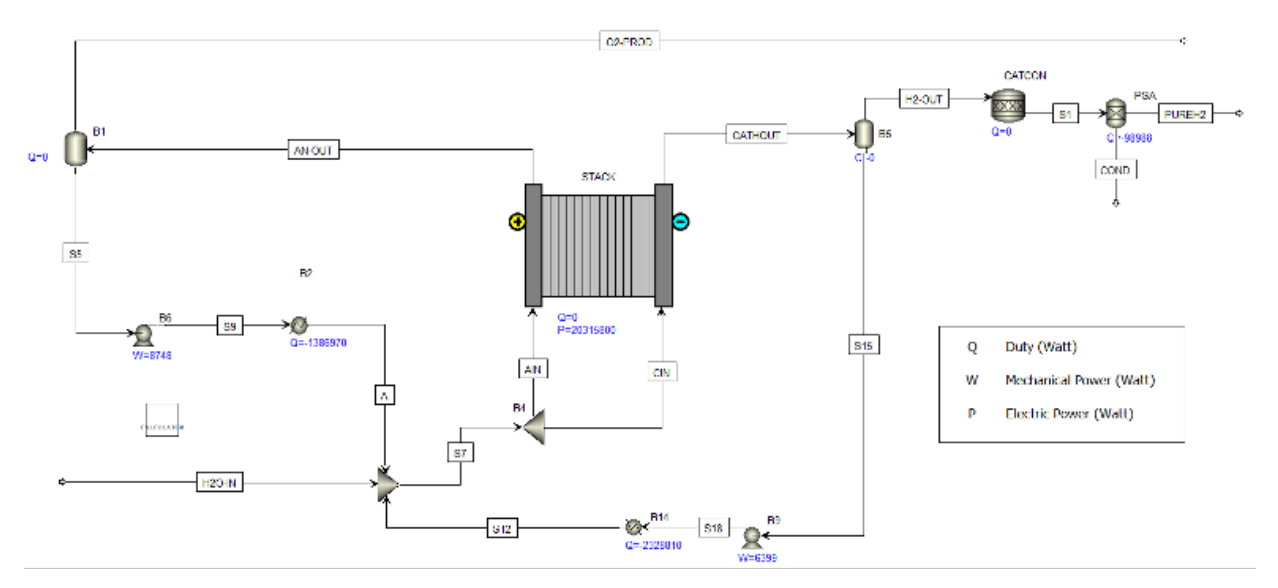

### **Estimating Electrolyzers**

There are different types of industrial-scale electrolyzers, varying by size and function. They can be built using many different, often patented, technologies and are built to operate at different power capacities. Electrolyzers often require additional pieces of equipment, such as pumps, power electronics, a gas separator and other auxiliary components like storage tanks.

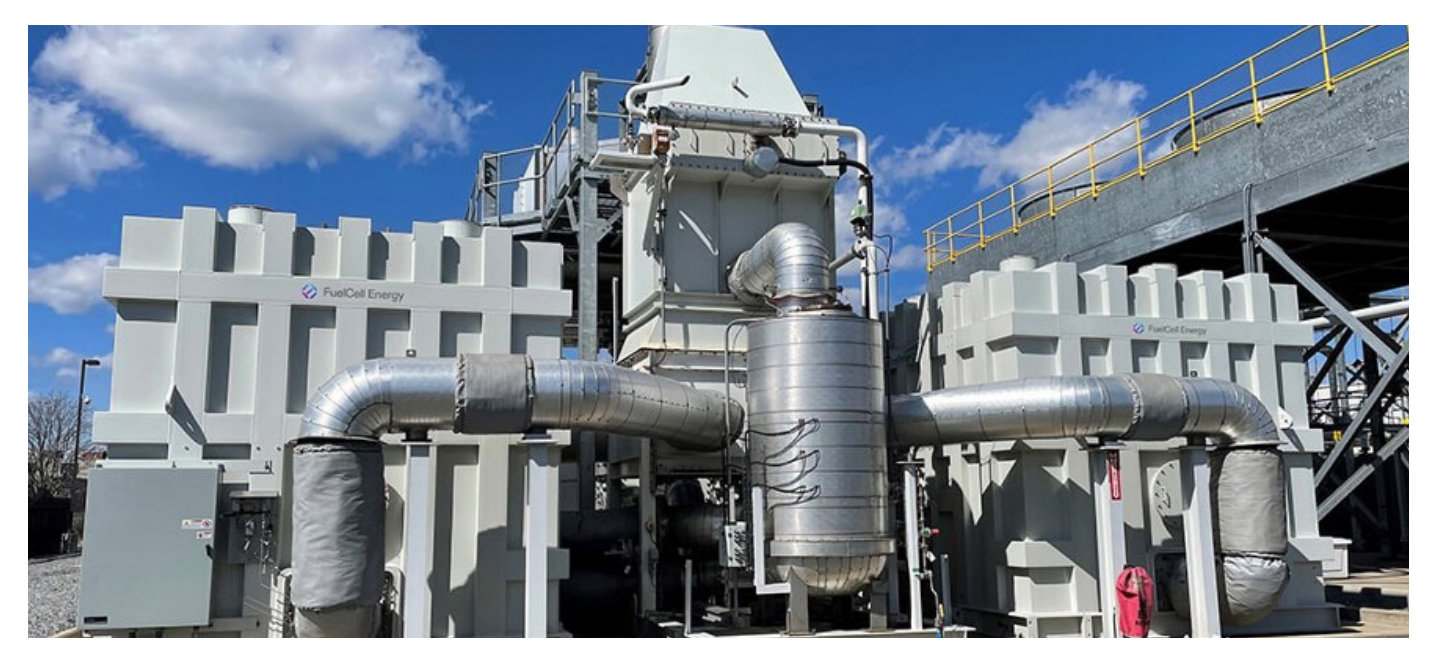

Source: www.fuelcellenergy.com

Given all these possible variations, when estimating these units, it's very important to keep consistency in their pricing data, deciding to either estimate the full system as a single unit, or separating the main electrolyzer unit from the rest of the other required equipment pieces, and maintaining this convention for all estimated electrolyzer units.

## **Estimating Electrolyzer Units in ACCE**

As mentioned, there are a number of possibilities and variables to consider when trying to define the specifications of an electrolyzer. Aspen Capital Cost Estimator (ACCE) enables users to enter their own custom pricing data to estimate specialized equipment not currently available in its default cost library. One of these methodologies involves the creation of an Equipment Model Library (EML), which allows users to store pricing, labor and weight data corresponding to the different types and capacities of electrolyzers that could be required for your projects. EMLs provide a fast and easy way to enter user data into ACCE and enable you to reuse this data as many times as needed in multiple projects.

#### **Overview**

Using this guide, you will create an Equipment Model Library (EML) in ACCE to store cost, labor and weight data corresponding to a Proton Exchange Membrane (PEM) Electrolyzer. This process can be repeated to add data for any type of equipment in ACCE. You will follow best practices for consistent library data, entering equipment quotes that have been normalized to include the same elements for all capacities of the PEM Electrolyzer.

## Task 1 - Create an Equipment Model Library

- **1.** Open Aspen Capital Cost Estimator. If there is any project currently open, make sure to save your file and close it by clicking **File | Close**.
- 2. Locate the **Palette** on the right-hand side of the window and select the **Libraries** tab.
- 3. Expand the Cost Libraries folder to reveal the Equipment Model Library folder.
- **4.** Expand the **Equipment Model Library** folder and right-click on the folder with the **units of measure** appropriate for your projects, then click **New.**

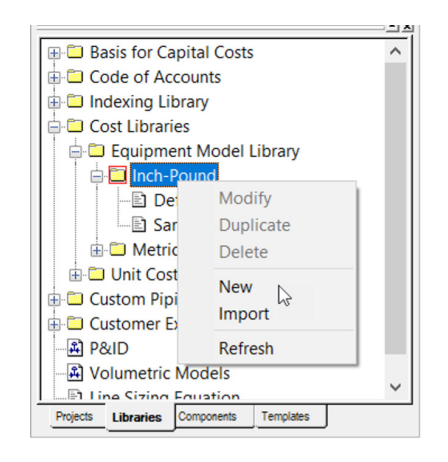

Note: An EML created in Inch-Pound units will only be available for use in a project that uses this same unit set and will not be available in projects using metric units.

**5.** Enter *EX\_Electrolyzers* as the library name and provide *Example Electrolyzer Library* as the description. Click **OK** when done.

| New[Equipment Model Library]                                                    |        | $\times$ |
|---------------------------------------------------------------------------------|--------|----------|
| File Name :<br>EX_Electrolyzers                                                 | ОК     |          |
| File Description:                                                               | Cancel |          |
| Example Electrolyzer Library                                                    | Help   |          |
| Enter the name under which you want to save this file. The name must be unique. |        |          |

- **6.** Enter today's date as the **base date**. Leave the default **currency base** and click **OK**. Note that a new EML is available in the **Library** tab of the Palette.
- 7. Click the Add button in the Library window to begin adding the data for PEM Electrolyzers.

- **8.** Type *PEM1* as the Reference ID of the new item and click **OK**. Next, a form will pop up allowing you to enter all data corresponding to the PEM Electrolyzer. All cells with the red border above the DATA TABLE section must be filled.
- **9.** Enter the following information.

| Name                         | Units | Item 1           |
|------------------------------|-------|------------------|
| Remarks 1                    |       |                  |
| Remarks 2                    |       |                  |
| Item description             |       | PEM Electrolyzer |
| Currency unit for matl cost  |       |                  |
| Source of quote              |       | ×                |
| Installation option          |       | ×                |
| Equipment class              |       | SE               |
| Equipment type               |       | ELECTROLY        |
| Material                     |       | SS               |
| Code of account              |       | 103              |
| Sizing method                |       | LINEAR           |
| Primary sizing parameter     |       | CAPACITY         |
| Primary size unit of measure |       | $\sim$           |
| Descriptive parameter A      |       |                  |
| Unit of measure A            |       | ·                |
| Descriptive parameter B      |       |                  |
| Unit of measure B            |       | <u>`</u>         |
| Equipment setting option     |       | ×                |
| DATA TABLE                   |       |                  |
|                              |       |                  |

EMLs provide five different **sizing methods**, depending on the tendency followed between the equipment capacity and its corresponding material cost.

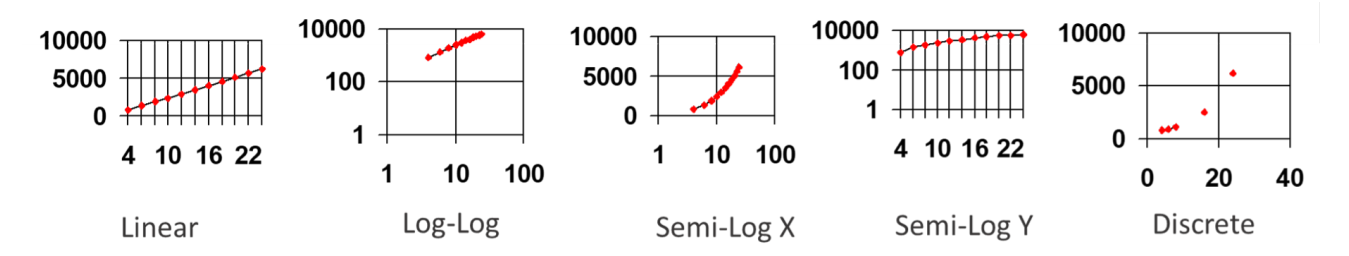

The first four sizing methods allow you to perform interpolation and calculate costs of any equipment capacity between the smallest and largest capacity values. The last option, Discrete, does not let users do any interpolation and will only allow users to select the entered capacity values in the estimate.

**10.** Set **KVA** if working in IP units or **MEGAW** if working in Metric units in the **Primary size unit of measure** cell.

**11.** Enter PWRDRVR in **Descriptive Parameter A** and select **HP** if working in IP units or **KW** if working in Metric units in the **Unit of measure A** cell.

| Item description             | PEM Electrolyzer |
|------------------------------|------------------|
| Currency unit for matl cost  |                  |
| Source of quote              |                  |
| Installation option          |                  |
| Equipment class              | SE               |
| Equipment type               | ELECTROLY        |
| Material                     | SS               |
| Code of account              | 103              |
| Sizing method                | LINEAR           |
| Primary sizing parameter     | CAPACITY         |
| Primary size unit of measure | KVA              |
| Descriptive parameter A      | PWRDRVR          |
| Unit of measure A            | HP               |

**12.** Use the data in the following table to complete the data entry. Use the next screenshot as reference to enter the data.

| Develop Equipment Library N   | Model |           |
|-------------------------------|-------|-----------|
| OK Cancel                     |       |           |
| Name                          | Units | Item 1    |
| DATA TABLE                    |       |           |
| Size value 1                  |       | 1,000     |
| Cost at size value 1          | USD   | 1,500,000 |
| Setting labor at size value 1 |       | 180       |
| Weight at size value 1        | LBS   | 20,000    |
| Size value 2                  |       |           |
| Cost at size value 2          | USD   |           |

Disclaimer: Please note that the following data is for illustration purposes only and does not correspond to any real equipment.

| DAT | A TABLE ENTRY | Data Value               | (1)               | (2)             | (3)                |
|-----|---------------|--------------------------|-------------------|-----------------|--------------------|
| х   | SIZE VALUE    | Capacity, KVA<br>[MEGAW] | 1,000<br>[1]      | 5000<br>[5]     | 10,000<br>[10]     |
| Y   | COST VALUE    | Cost, USD                | 1,500,000         | 6,000,000       | 14,000,000         |
| Y   | SETTING VALUE | Setting,<br>Man-Hours    | 180               | 400             | 700                |
| Y   | WEIGHT VALUE  | Weight, LBS [KG]         | 20,000<br>[9,100] | 40,000 [18,200] | 70,000<br>[32,000] |

**13.** Click **OK** when finished and then close the Library window.

## Task 2 - Add an Electrolyzer Unit to an ACCE Project

- **14.** Open the example scenario Expansion P6 clicking **File | Open**. Go to the **Project View** tab once the project loads./
- **15.** Add a PEM Electrolyzer to the PRODUCT STORAGE area. Right click on the area and select **Equipment Model Library** from the component browser.

| ICARUS Project Component Selection                                                                                |       |        |      | $\times$ |
|----------------------------------------------------------------------------------------------------|-------|--------|------|----------|
| Project Component Name                                                                                            |       |        |      |          |
| Project Components                                                                                                |       |        |      |          |
| Process equipment<br>Plant bulks<br>Site development<br>Buildings<br>Unit cost library<br>Equipment model library |       |        |      |          |
| ок с                                                                                                    | ancel | Select | Help | ~        |

- **16.** Enter *PEM Electrolyzer* as the component name and click **OK**.
- **17.** Select the library file EX\_Electrolyzer and click **OK**, then select the item PEM1 (PEM Electrolyzer) and click **OK**.

| Select an Equipment Model Libr | rary File                          |   | ×      |
|--------------------------------|------------------------------------|---|--------|
| Equipment Model Library Files  | Equipment Model Library Descriptio | n |        |
| EX_ELECTROLYZER<br>SAMPLE      | Example Electrolyzer Library       | ^ | ОК     |
|                                |                                    |   | Cancel |
|                                |                                    |   | Help   |
|                                |                                    |   |        |
|                                |                                    |   |        |

**18.** Enter the following specifications in the component PEM Electrolyzer form.

| Тад      | PEM-100             |
|----------|---------------------|
| Capacity | 6,000 KVA [6 MEGAW] |

**19. Apply** your changes. Once you hit the Apply button, ACCE will use the library data to calculate material equipment cost, setting labor hours and weight for the electrolyzer. These results are visible in the same component form.

## Task 3 - Evaluate the Electrolyzer and Explore Reports

**20.** Click on **Tools | Options | Preferences** and go to the **Reporting** tab, set the Item Report to be the **Reporter Report**.

| erence                                                                                          |                            |
|-------------------------------------------------------------------------------------------------|----------------------------|
| neral   Forms   Spreadsheet Views   Backup/Recovery   Process   Locations   Schedule   Unit Cou | ts Reporting Miscellaneous |
| SQL Server Information                                                                          |                            |
| Host \Instance Name                                                                             |                            |
| (LocalDB)\MSSQLLocalDB_EEV14                                                                    | Test Connection            |
| Repair SQL LocalDB Instance                                                                     |                            |
| After Project Evaluation                                                                        |                            |
| ✓ Display results after evaluation (ACCE: CCP report, APEA: investment analysis)                |                            |
| ✓ Launch Aspen Economic Evaluation Reporter Application                                         |                            |
| Run Excel reports selected via 'Save Selections' in Reporter                                    |                            |
| Excel report options                                                                            |                            |
| Always overwrite previously run Excel reports                                                   |                            |
| C Append to the existing Excel reports                                                          |                            |
| C Prompt for selection dialog                                                                   |                            |
| Item Report                                                                                     |                            |
| O HTML Item Report                                                                              |                            |
| ○ Capital Cost Item Report                                                                      |                            |
| C Reporter Report                                                                               |                            |
|                                                                                                 | L Apply L Halp             |

- **21.** Run a single item evaluation by clicking the **Evaluate** button in the Electrolyzer component form.
- **22.** Review the **Summary** tab and notice both Equipment and Civil costs were calculated.

| Project Title:                      | NEW EXPANSION (9SEP1) | 2)                |                 |           |                          |
|-------------------------------------|-----------------------|-------------------|-----------------|-----------|--------------------------|
| Project Location:                   | HOUSTON, TX           |                   | Prepared By: RO |           | <b>(</b> 40,000 <i>)</i> |
| Job No:                             | JN0001                |                   | Est. Class SAM  | IPLE      |                          |
| Estimate Date:                      | 8JAN24 12:25:13       |                   | Currency: DOL   | LARS -\$- | <u> </u>                 |
| PEM Electrolyzer<br>Tag No. PEM-100 | Single                | Compone<br>Direct | nt Summary      | osts      | Componet ID 32           |
|                                     | MH                    | Labor             | Mati            | Total     | Weight                   |
| (2) Equipment                       | 460                   | 16,752            | 7,600,000       | 7,616,752 | 46,000 LBS               |
| (4) Civil                           | 241                   | 6,807             | 6,244           | 13,051    | 2,881 LBS                |
| Component Totala                    | 701                   | 22.550            | 7 606 244       | 7 620 903 | 49 991 1 89              |

#### Summary General Data Sheet Installation Details

#### **23.** Switch to the **Installation Details** tab. Review all costs associated to the electrolyzer foundation.

|           | Project Ti<br>Project Locati   | itle: NEW EXPANSION (SSEP12) |          | Pre     | pared By: RO   |               | (           |          |
|-----------|--------------------------------|------------------------------|----------|---------|----------------|---------------|-------------|----------|
|           | Job                            | No: JN0001                   |          | 1       | Est. Class SAI | MPLE          |             |          |
|           | Estimate Da                    | ate: 8JAN24 12:25:13         |          | (       | Currency: DOI  | LARS -5-      |             | <u> </u> |
|           |                                | Single Component Installa    | tion Det | ails    |                |               |             |          |
| PEM Elect | rolyzer (ID: 32)               |                              |          |         |                | Direct Instal | ed MH and C | osts     |
| Location  | COA Description                | Item Description             | Quanti   | ty      | MH             | Labor         | Mati        | Tota     |
| GENERAL   | (103) Special Plant Item       | PEM Electrolyzer             | 1        | ITEM(S) | 460            | 16,752        | 7,600,000   | 7,616,75 |
| LG BLOCK  | (447) Excavation               | MACHINE EXCAVATION           | 49       | CY      | 7              | 177           |             | 17       |
| LG BLOCK  | (447) Excavation               | HAND EXCAVATION              | 1        | CY      | 5              | 98            |             | 9        |
| LG BLOCK  | (458) Backfill                 | EXCAVATED SOIL               | 29       | CY      | 2              | 34            |             | 3        |
| LG BLOCK  | (446) Concrete Pour And Finish | SEAL SLAB - TYPE A CONC.     | 1        | CY      | 7              | 179           | 56          | 23       |
| LG BLOCK  | (444) Concrete                 | READY-MIX CONC TYPE B        | 22       | CY      |                |               | 2,195       | 2,19     |
| LG BLOCK  | (446) Concrete Pour And Finish | POUR AND FINISH CONCRETE     | 22       | CY      | 40             | 1,029         |             | 1,02     |
| LG BLOCK  | (454) Formwork Materials       | CONTACT SURFACE FORMWORK     | 335      | SF      |                |               | 201         | 20       |
| LG BLOCK  | (454) Formwork Materials       | BRACING FORMWORK             | 627      | BO FT   |                |               | 316         | 31       |
| LG BLOCK  | (455) Field Fabricate Formwork | FORMWORK FABRICATION         | 335      | SF      | 39             | 1,092         |             | 1,09     |
| LG BLOCK  | (456) Install Formwork         | FORMWORK INSTALLATION        | 335      | SF      | 40             | 1,104         |             | 1,10     |
| LG BLOCK  | (457) Strip & Clean Formwork   | STRIP AND CLEAN FORMWORK     | 335      | SF      | 16             | 442           |             | -44      |
| LG BLOCK  | (451) Rebar                    | REBAR INSTALL - TYPE S       | 1        | TONS    | 39             | 1,302         | 1,756       | 3,05     |
| LG BLOCK  | (445) Grout                    | GROUT                        | 0        | CY      | 29             | 774           | 761         | 1,53     |
| LC PLOCK  | (452) Enundation Accessories   | ANCHORS AND EMBEDMENTS       | 372      | LBS     | 20             | 575           | 958         | 1.53     |

Since equipment weight data was added to the library, ACCE will be able to perform basic calculations for the equipment's foundation. If weight data is not provided, ACCE will not calculate any foundation.

- **24.** Close the current report and return to the component form for PEM-100.
- 25. Locate the cell **PWRDRVR** and enter a value of 30 HP [22 KV].

| PEM Electrolyzer - Equipment Library Model |       |           |        |
|--------------------------------------------|-------|-----------|--------|
| Name                                       | Units | Item 1    |        |
| Equipment class                            |       | SE        |        |
| Equipment type                             |       | ELECTROLY |        |
| Material                                   |       | SS        |        |
| Code of account                            |       | 103       | 0      |
| Icarus/User COA option                     |       |           | $\sim$ |
| CAPACITY                                   | KVA   | 6,000     |        |
| Currency unit for matl cost                |       |           | $\sim$ |
| Equipment cost                             | -\$-  | 7,600,000 |        |
| Setting labor hours                        |       | 460       |        |
| Equipment weight                           | LBS   | 46,000    |        |
| Equipment setting option                   |       |           | $\sim$ |
| Design gauge pressure                      | PSIG  |           |        |
| Design temperature                         | DEG F |           |        |
| PWRDRVR                                    | HP    | 30        |        |
| Equipment Footprint X                      | FEET  |           |        |

- **26.** Click **Apply** and **Evaluate** the component once more.
- 27. Once the report launches, review the **Summary** tab and notice Electrical costs are now included.

**28.** Switch to the **Installation Details** tab and review all costs associated to the electrical cabling for the electrolyzer.

|                           | Single Component Installation Details |                           |         |         |     |                               |           |           |  |  |
|---------------------------|---------------------------------------|---------------------------|---------|---------|-----|-------------------------------|-----------|-----------|--|--|
| PEM Electrolyzer (ID: 33) |                                       |                           |         |         |     | Direct Installed MH and Costs |           |           |  |  |
| Location                  | COA Description                       | Item Description          | Quantil | ty      | MH  | Labor                         | Matl      | Total     |  |  |
| GENERAL                   | (103) Special Plant Item              | PEM Electrolyzer          | 1       | ITEM(S) | 460 | 16,752                        | 7,600,000 | 7,616,752 |  |  |
| LG BLOCK                  | (447) Excavation                      | MACHINE EXCAVATION        | 49      | CY      | 7   | 177                           |           | 177       |  |  |
| LG BLOCK                  | (447) Excavation                      | HAND EXCAVATION           | 1       | CY      | 5   | 98                            |           | 98        |  |  |
| LG BLOCK                  | (458) Backfill                        | EXCAVATED SOIL            | 29      | CY      | 2   | 34                            |           | 34        |  |  |
| LG BLOCK                  | (446) Concrete Pour And Finish        | SEAL SLAB - TYPE A CONC.  | 1       | CY      | 7   | 179                           | 56        | 234       |  |  |
| LG BLOCK                  | (444) Concrete                        | READY-MIX CONC TYPE B     | 22      | CY      |     |                               | 2,195     | 2,195     |  |  |
| LG BLOCK                  | (446) Concrete Pour And Finish        | POUR AND FINISH CONCRETE  | 22      | CY      | 40  | 1,029                         |           | 1,029     |  |  |
| LG BLOCK                  | (454) Formwork Materials              | CONTACT SURFACE FORMWORK  | 335     | SF      |     |                               | 201       | 201       |  |  |
| LG BLOCK                  | (454) Formwork Materials              | BRACING FORMWORK          | 627     | BD FT   |     |                               | 316       | 316       |  |  |
| LG BLOCK                  | (455) Field Fabricate Formwork        | FORMWORK FABRICATION      | 335     | SF      | 39  | 1,092                         |           | 1,092     |  |  |
| LG BLOCK                  | (456) Install Formwork                | FORMWORK INSTALLATION     | 335     | SF      | 40  | 1,104                         |           | 1,104     |  |  |
| LG BLOCK                  | (457) Strip & Clean Formwork          | STRIP AND CLEAN FORMWORK  | 335     | SF      | 16  | 442                           |           | 442       |  |  |
| LG BLOCK                  | (451) Rebar                           | REBAR INSTALL TYPE S      | 1       | TONS    | 39  | 1,302                         | 1,756     | 3,059     |  |  |
| LG BLOCK                  | (445) Grout                           | GROUT                     | 0       | CY      | 29  | 774                           | 761       | 1,535     |  |  |
| LG BLOCK                  | (452) Foundation Accessories          | ANCHORS AND EMBEDMENTS    | 372     | LBS     | 20  | 575                           | 958       | 1,534     |  |  |
| MOTOR                     | (711) Wire/Cable - LV                 | 8 AWG 600 V               | 1,020   | FEET    |     |                               | 813       | 813       |  |  |
| MOTOR                     | (711) Wire/Cable - LV                 | PULL IN CON 600V 8AWG     | 1,020   | FEET    | 14  | 464                           |           | 464       |  |  |
| MOTOR                     | (715) Terminators/Connectors          | 8 AWG LV-TERM             | 6       | EACH    | 5   | 175                           | 188       | 363       |  |  |
| MOTOR                     | (721) Conduit                         | 0.75 IN DIA CONDUIT       | 330     | FEET    |     |                               | 759       | 759       |  |  |
| MOTOR                     | (721) Conduit                         | INSTALL CONDUIT 0.75IN    | 330     | FEET    | 50  | 1,762                         |           | 1,762     |  |  |
| MOTOR                     | (722) Conduit Fittings                | 0.75 IN DIA ELBOWS        | 4       | EACH    | 1   | 20                            | 19        | 38        |  |  |
| MOTOR                     | (722) Conduit Fittings                | 0.75 IN DIA FITTNGS       | 3       | EACH    | 2   | 86                            | 43        | 130       |  |  |
| MOTOR                     | (722) Conduit Fittings                | 0.75 IN DIA UNIONS        | 6       | EACH    | 4   | 138                           | 30        | 168       |  |  |
| MOTOR                     | (722) Conduit Fittings                | 0.75 IN DIA SEALS         | 3       | EACH    | 2   | 74                            | 60        | 134       |  |  |
| MOTOR                     | (722) Conduit Fittings                | 0.75 IN DIA COUPLING      | 10      | EACH    | 1   | 49                            | 19        | 69        |  |  |
| MOTOR                     | (722) Conduit Fittings                | 0.75 IN DIA BUSHING       | 2       | EACH    | 1   | 25                            | 4         | 29        |  |  |
| MOTOR                     | (714) Push Button Station             | PUSHBUTTONS, PILOT LIGHTS | 2       | EACH    | 11  | 373                           | 707       | 1,080     |  |  |
| PUSHB                     | (718) Wire/Cable - CV                 | 14 AWG 600 V              | 1,440   | FEET    |     |                               | 392       | 392       |  |  |
| PUSHB                     | (718) Wire/Cable - CV                 | PULL IN CON 600V 14AWG    | 1,440   | FEET    | 12  | 406                           |           | 406       |  |  |
| PUSHB                     | (715) Terminators/Connectors          | 14 AWG CV-TERM            | 8       | EACH    | 5   | 186                           | 191       | 377       |  |  |
| PUSHB                     | (721) Conduit                         | 0.75 IN DIA CONDUIT       | 350     | FEET    |     |                               | 805       | 805       |  |  |
| PUSHB                     | (721) Conduit                         | INSTALL CONDUIT 0.75IN    | 350     | FEET    | 54  | 1,869                         |           | 1,869     |  |  |
| PUSHB                     | (722) Conduit Fittings                | 0.75 IN DIA ELBOWS        | 4       | EACH    | 1   | 20                            | 19        | 38        |  |  |
| PUSHB                     | (722) Conduit Fittings                | 0.75 IN DIA FITTNGS       | 3       | EACH    | 2   | 86                            | 43        | 130       |  |  |
| PUSHB                     | (722) Conduit Fittings                | 0.75 IN DIA UNIONS        | 8       | EACH    | 4   | 138                           | 30        | 168       |  |  |
| PUSHB                     | (722) Conduit Fittings                | 0.75 IN DIA SEALS         | 3       | EACH    | 2   | 74                            | 60        | 134       |  |  |
| PUSHB                     | (722) Conduit Fittings                | 0.75 IN DIA COUPLNG       | 11      | EACH    | 2   | 54                            | 21        | 76        |  |  |
| PUSHB                     | (722) Conduit Fittings                | 0.75 IN DIA BUSHING       | 2       | EACH    | 1   | 25                            | 4         | 29        |  |  |

This example PEM library includes a field corresponding to a Descriptive Parameter which uses the UOM info to automatically generate electrical bulks. If left empty, ACCE will not generate any cables/ wires. Note that even though some of these bulks are labeled as MOTOR, there are no actual additional motors included in the estimate.

- **29.** Close the PEM-100 report.
- **30.** Evaluate the full project. Ignore any warning messages that may appear.
- **31.** Open the following **Standard** reports:
  - Capital Cost Reports | Direct Costs | Cost / Quantity Rollups | Component (Maxiblock)
  - Other Reports | Project | Component Listings | Sorted by Installed Cost (Descending)

**32.** Locate the PEM Electrolyzer in both reports, you can use the tag (PEM-100) and the search box in the reports to make the search easier.

| Project Title:                                | NEW EXPA  | NSION (9SEP12) |       |       |                                         |               |                  |            |  |
|-----------------------------------------------|-----------|----------------|-------|-------|-----------------------------------------|---------------|------------------|------------|--|
| Project Location:                             | HOUSTON   | тх             |       |       | Prepared By:                            | RO            |                  | C.         |  |
| Job No:                                       | JN0001    |                |       |       | Est. Class:                             | SAMPLE        |                  |            |  |
| Estimate Date:                                | 8JAN24 13 | 142:21         |       |       | Currency:                               | DOLLARS       | -\$-             |            |  |
| Maxiblock - Component / Source Key Quantities |           |                |       |       |                                         |               |                  |            |  |
| Component / Source / Tag No.                  |           | Tinit          |       | Wage  | istaned wiri and Co                     | Unit          |                  |            |  |
| Account                                       | Key Qt    | у МН           | мн    | Rate  | Labor Cos                               | Matl          | Matl Cost        | Total Cost |  |
| OVHDS. STORAGE TANK VT-108                    |           |                | 16    |       | Direct Installed Cost Multiplier = 2.15 |               |                  |            |  |
| Pipe Insulation                               | 542 FEE   | ET 0.43        | 234   | 26.87 | 6,283                                   | 17.17         | 9,301            | 15,584     |  |
| Equip Insulation                              | 7,691 SF  | 0.23           | 1,763 | 26.78 | 47,225                                  | 7.21          | 55,433           | 102,658    |  |
| Paint                                         | 18,132 SF | 0.05           | 972   | 27.07 | 26,320                                  | 0.48          | 8,775            | 35,094     |  |
| Component / Source T                          | otals     | -              | 7,130 |       | 202,320                                 |               | 664,271          | 866,590    |  |
| PEM Electrolyzer PEM -100                     |           |                | 33    |       | Direc                                   | t Installed C | ost Multiplier = | 1.01       |  |
| Equipment                                     | 1 ITE     | M(S) 460.00    | 460   | 36.42 | 16,752                                  | 7,600,000     | 7,600,000        | 7,616,752  |  |
| Concrete                                      | 22.0 CY   | 9.69           | 213   | 28.36 | 6,033                                   | 250           | 5,483            | 11,516     |  |
| Grout                                         | 0.2 CY    | 167.65         | 29    | 27.15 | 774                                     | 4,477         | 761              | 1,535      |  |
| AG Electrical                                 | 2,460 FEE | ET 0.07        | 173   | 34.81 | 6,022                                   | 1.71          | 4,207            | 10,230     |  |
| Component / Source T                          | otals     | -              | 874   |       | 29,582                                  |               | 7,610,451        | 7,640,033  |  |
| PERIMETER FENCING SD-201                      |           |                | 29    |       |                                         |               |                  |            |  |
| Other Sitework                                | 1 LS      |                | 1,118 | 25.56 | 28,568                                  |               | 28,991           | 57,559     |  |
| Component / Source T                          | otals     | -              | 1,118 |       | 28,568                                  |               | 28,991           | 57,559     |  |

**33.** Open the following Excel report:

### • Other Reports | Project | Equipment Summary

**34.** Locate the PEM Electrolyzer and review cost results.

## Conclusion

When estimating electrolyzer units, there are a number of possibilities and variables to consider when trying to define the specifications of an electrolyzer. Regardless of all these possibilities, ACCE provides the capability to rigorously estimate these units along with their required installation bulks using Equipment Model Libraries. Be it a PEM type as shown in this guide or an alkaline type, the same method can be used to estimate these units.

The key to obtaining a reliable estimate is to keep consistency in the pricing data that is saved in ACCE, as well as selecting the most appropriate correlation between equipment capacity and its cost. In order to correctly estimate the corresponding installation bulks for electrolyzers, always consider the following:

- By default: Users cannot select a P&ID for EML items in a project.
  - Please contact Aspen Tech for more information on how to attach a Volumetric P&ID to an EML item.
- Piping and instrumentation bulks for EML items are not generated by default.
- The only bulks generated are:
  - Civil (Foundation) if weight is specified
  - Electrical (Motor wiring) if PWRDRVR parameter is specified.

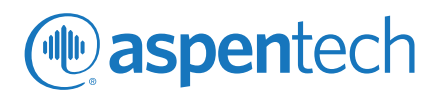

#### **About Aspen Technology**

Aspen Technology, Inc. (NASDAQ: AZPN) is a global software leader helping industries at the forefront of the world's dual challenge meet the increasing demand for resources from a rapidly growing population in a profitable and sustainable manner. AspenTech solutions address complex environments where it is critical to optimize the asset design, operation and maintenance lifecycle. Through our unique combination of deep domain expertise and innovation, customers in capital-intensive industries can run their assets safer, greener, longer and faster to improve their operational excellence.

#### aspentech.com